## Szélessávú DSL kapcsolat létrehozása Windows XP-alatt:

Első lépésként be kell lépni a "Start" menübe, azon belül a vezérlőpultot kell kiválasztani. Majd a "Hálózati Kapcsolatok" ikont kell megnyitni.

Amennyiben még nem hozott létre kapcsolatot a következő kép fogja fogadni. (Jelen esetben egy hálózati kapcsolat él, mely a számítógépben lévő hálózati kártya miatt az XP által automatikusan konfigurálódik)

Fontos megemlíteni, hogy a Windows XP az első olyan Windows operációs rendszer mely már beépített DSL-támogatással került forgalomba, hozzá más DSL-tárcsázó programot telepíteni nem ajánlott ugyanis össze akadhat a két software.

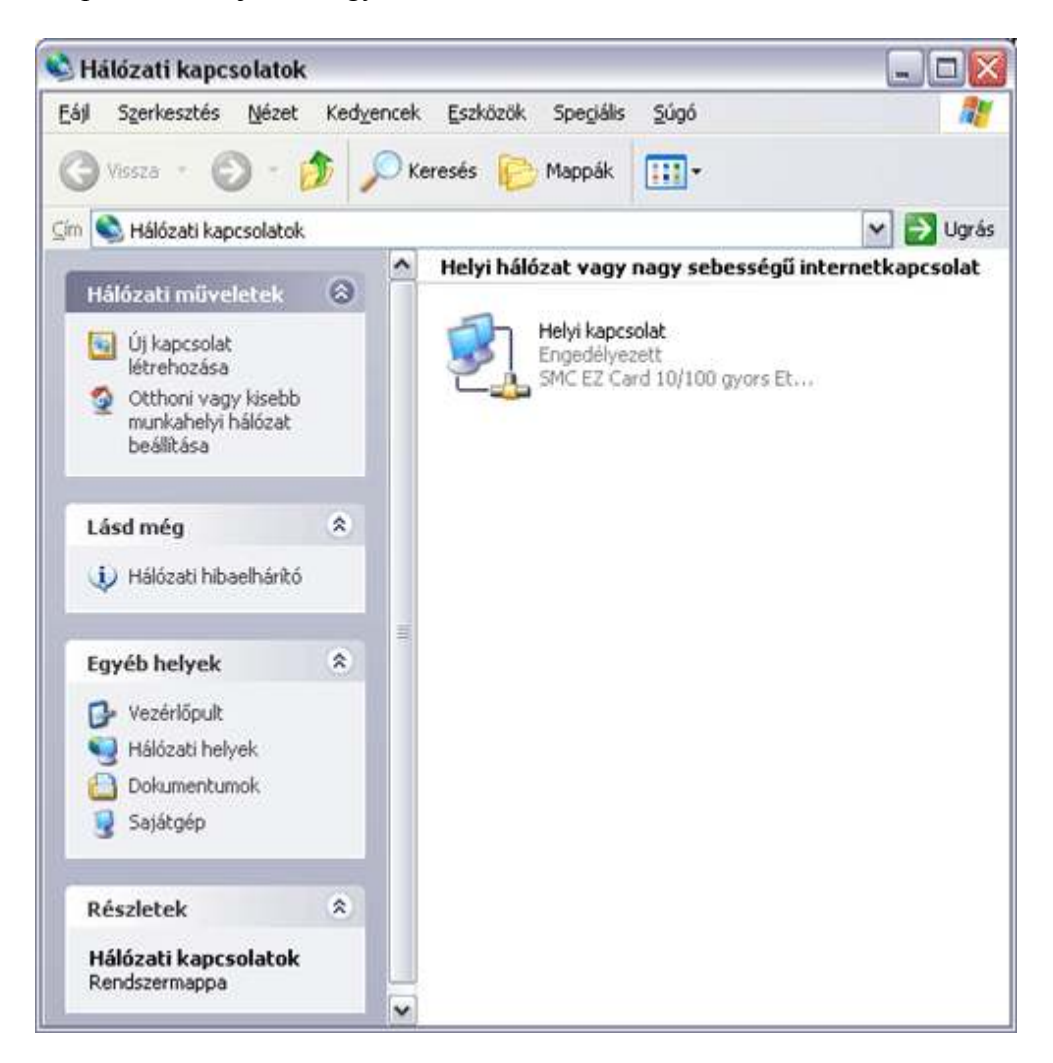

Az "Új kapcsolat létrehozása" pont választása után elindul egy "Varázsló" mely segíti a kapcsolat létrehozásában.

| Új kapcsolat varázsló |                                                                                               |  |  |  |
|-----------------------|-----------------------------------------------------------------------------------------------|--|--|--|
| <b>S</b>              | Új kapcsolat - üdvözli a varázsló                                                             |  |  |  |
|                       | A varázsló a következőkben segít:                                                             |  |  |  |
|                       | <ul> <li>Kapcsolódás az internetre.</li> </ul>                                                |  |  |  |
|                       | <ul> <li>Kapcsolódás magánhálózatra, pl. az Ün munkahelyének<br/>belső hálózatára.</li> </ul> |  |  |  |
|                       | <ul> <li>Otthoni vagy kis munkahelyi hálózat létrehozása.</li> </ul>                          |  |  |  |
|                       | A folytatáshoz kattintson a Tovább gombra.                                                    |  |  |  |
|                       | < Vissza Tovább > Mégse                                                                       |  |  |  |

Mivel Internetes kapcsolatot szeretne most beállítani, válassza az első lehetőséget.

| Új kapcsolat varázsló                                                                                                    |
|----------------------------------------------------------------------------------------------------|
| Hálózati kapcsolat típusa<br>Mit kíván tenni?                                                                                                    |
| Kapcsolódás az internethez                                                                                                    |
| Kapcsolódás az internetre, így böngészheti a webet és olvashatja e-mailjeit.                                                                                         |
| 🔿 Kapcsolódás a munkahelyem <u>h</u> álózatához                                                                                                    |
| Telefonos vagy magánhálózati kapcsolat az üzleti hálózathoz, így otthonról, üzleti<br>úton, vagy egyéb helyekről is dolgozhat.                                       |
| ○ <u>O</u> tthoni vagy kis munkahelyi hálózat beállítása                                                                                                    |
| Csatlakozás létező otthoni vagy kis munkahelyi hálózathoz, vagy otthoni hálózat<br>létrehozása.                                                                      |
| 🔿 <u>S</u> peciális kapcsolat létrehozása                                                                                                    |
| Közvetlen kapcsolódás más számítógéphez soros, párhuzamos vagy infravörös<br>porton keresztül, vagy más számítógép ilyen módon való csatlkozásának<br>engedélyezése. |
|                                                                                                    |
| < <u>⊻</u> issza <u>I</u> ovább > Mégse                                                                                                    |

A "Tovább" gombra kattintva a következőképpen kell a választást elvégeznie, ugyanis a többi lehetőség nem vezet megfelelő megoldásra.

| Új kapcsolat varázsló                                                                                                    |
|----------------------------------------------------------------------------------------------------|
| Felkészülés<br>A varázsló felkészül az internetkapcsolat beállítására.                                                                                      |
| Hogyan szeretne kapcsolódni az internethez?                                                                                                    |
| Választok egy internetszolgáltatót (ISP) a felkínált listából                                                                                               |
| Kézzel állítom be a kapcsolatot                                                                                                    |
| Telefonos kapcsolat esetén egy fióknévre, jelszóra és a szolgáltató<br>telefonszámára lesz szüksége. Szélessávú fiók esetén nincs szükség<br>telefonszámra. |
| O Az internetszolgáltatótól kapott lemezt használom                                                                                                    |
|                                                                                                    |
|                                                                                                    |
|                                                                                                    |
|                                                                                                    |
|                                                                                                    |
| < <u>⊻</u> issza <u>I</u> ovább > Mégse                                                                                                    |

Jelen pillanatban egy DSL-alapú, kapcsolatot konfigurál, így itt is a második pont választandó. Magyarországon a felhasználónevet és jelszót igénylő DSL-es kapcsolatok terjedtek el.

| Új kapcsolat varázsló                                                                                                    |
|----------------------------------------------------------------------------------------------------|
| Internetkapcsolat<br>Hogyan szeretne kapcsolódni az internethez?                                                                                         |
| 🔿 Kapcsolódás <u>m</u> odem segítségével                                                                                                    |
| Ez a kapcsolat modemet és szabványos telefonvonalat, vagy ISDN-vonalat használ.                                                                          |
| Kapcsolódás felhasználónevet és jelszót igénylő szélessávú<br>kapcsolat segítségével<br>Ez egy DSL- vagy kábelmodemet használó nagy sebességű kapcsolat. |
| Elképzelhető, hogy az internetszolgáltató PPPoE néven hivatkozik rá.                                                                                     |
| Kapcsolódás állandó szélessávú kapcsolattal<br>Kábelmodemes, helyi hálózati vagy DSL-kapcsolat. Mindig aktív, így nem kell rá<br>bejelentkezni.          |
| < ⊻issza <u>I</u> ovább > Mégse                                                                                                    |

Ezután a "Varázsló" az Internet szolgáltató nevére kíváncsi. Itt bármit beírhat ugyanis ez a név lesz az ikon neve, amit létrehoz majd.

Érdemes a szolgáltató nevét beírni, hogy azonosítani tudja a kapcsolatot.

| Új kapcsolat varázsló                                                                        |         |
|----------------------------------------------------------------------------------------------|---------|
| Kapcsolat neve<br>Mi a neve az internetkapcsolatot biztosító szolgáltatásnak?                | S)      |
| Írja be az internetszolgáltató nevét a következő mezőbe.<br>Internetszolgáltató <u>n</u> eve |         |
| Nordtelekom Távközlési Kft                                                                   |         |
| Az itt beírt név lesz a létrehozandó kapcsolat neve.                                         |         |
| < <u>V</u> issza <u>I</u> ovább                                                              | > Mégse |

A következő ablakban a Nordtelekom Távközlési Kft által kapott információkat kell megadnia. Az utolsó check box-ból a pipát vegye ki.

| Új kapcsolat varázsló                                                                                                    |
|----------------------------------------------------------------------------------------------------|
| Internetfiók adatai<br>Az internetfiókba történő bejelentkezéshez fióknévre és jelszóra van szükség.                                                                                                    |
| írja be az internetszolgáltatóhoz használandó felhasználónevet és jelszót, majd írja le<br>ezeket, és tartsa biztonságos helyen. (Ha elfelejtette egy már létező fiók nevét vagy<br>jelszavát, lépjen kapcsolatba az internetszolgáltatóval.) |
| Eelhasználónév: felhasznalonev@nordtelekom.hu                                                                                                    |
| Jel <u>s</u> zó: szolgáltatótól kapott jelszó                                                                                                    |
| Jelszó megerősítése: szolgáttatótól kapott jelszó                                                                                                    |
| Ezen felhasználónév és jelszó használata arra az esetre, ha egy felhasználó csatlakozni szeretne az internethez erről a számítógépről                                                                                                    |
| Ez legyen az alapértelmezett internetkapcsolat                                                                                                    |
| Az internetkapcsolat tűzfalának bekapcsolása ehhez a kapcsolathoz                                                                                                    |
| < <u>⊻</u> issza <u>I</u> ovább > Mégse                                                                                                    |

Ezután elért a "Varázsló" végéhez. Amennyiben szeretné a "Varázsló" létrehoz egy ikont az asztalon a könnyebb használat érdekében.

| Új kapcsolat varázsló |                                                                                                    |
|-----------------------|----------------------------------------------------------------------------------------------------|
| S                     | Új kapcsolat - a varázsló befejezése                                                                                                    |
|                       | Sikeresen elvégezte a következő kapcsolat<br>létrehozásához szükséges lépéseket:                                                                               |
|                       | Internet<br>• Beállítás alapértelmezett kapcsolatként<br>• Megosztás a számítógép összes felhasználójával<br>• Mindenki ugyanazt a felhasználónevet és jelszót |
|                       | A kapcsolat a Hálózati kapcsolatok mappában lesz<br>tárolva.                                                                                                   |
|                       | Parancsikon elhelyezése az Asztalon ehhez a kapcsolathoz                                                                                                    |
|                       | A kapcsolat létrehozásához és a varázsló bezárásához<br>kattintson a Befejezés gombra.                                                                         |
|                       | < ⊻issza Befejezés Mégse                                                                                                    |

A "Befejezés" gombra kattintva a következő ablak fogja fogadni, az ön által megadott információkkal kitöltve. A "<u>Tulajdonságok</u>"-ra kattintva a kapcsolat tulajdonságait nézheti, illetve beállításait változtathatja meg.

| övetkezőhöz: 🔹 👔                                |
|-------------------------------------------------|
|                                                 |
| felhasznalonev@nordtelekom.hu                   |
| [Kattintson ide a mentett jelsző módosításához, |
| név és jelszó mentése a következő felhasználók  |
|                                                 |

## <u>Szélessávú DSL kapcsolat tulajdonságai Windows XP-</u> <u>alatt:</u>

A csatlakozás tulajdonságai az előzőhöz hasonló kezdeti metódusokkal érhetőek el. Elsőként a "Start" menübe majd a "Vezérlőpult"-ba azon belül pedig a "Hálózati kapcsolatok" ikonba kell bemenni. Itt a szerkeszteni, ellenőrizni kívánt csatlakozási ikonra az egér jobb gombjával kell kattintani majd a "Tulajdonságok"-at kell kiválasztani.

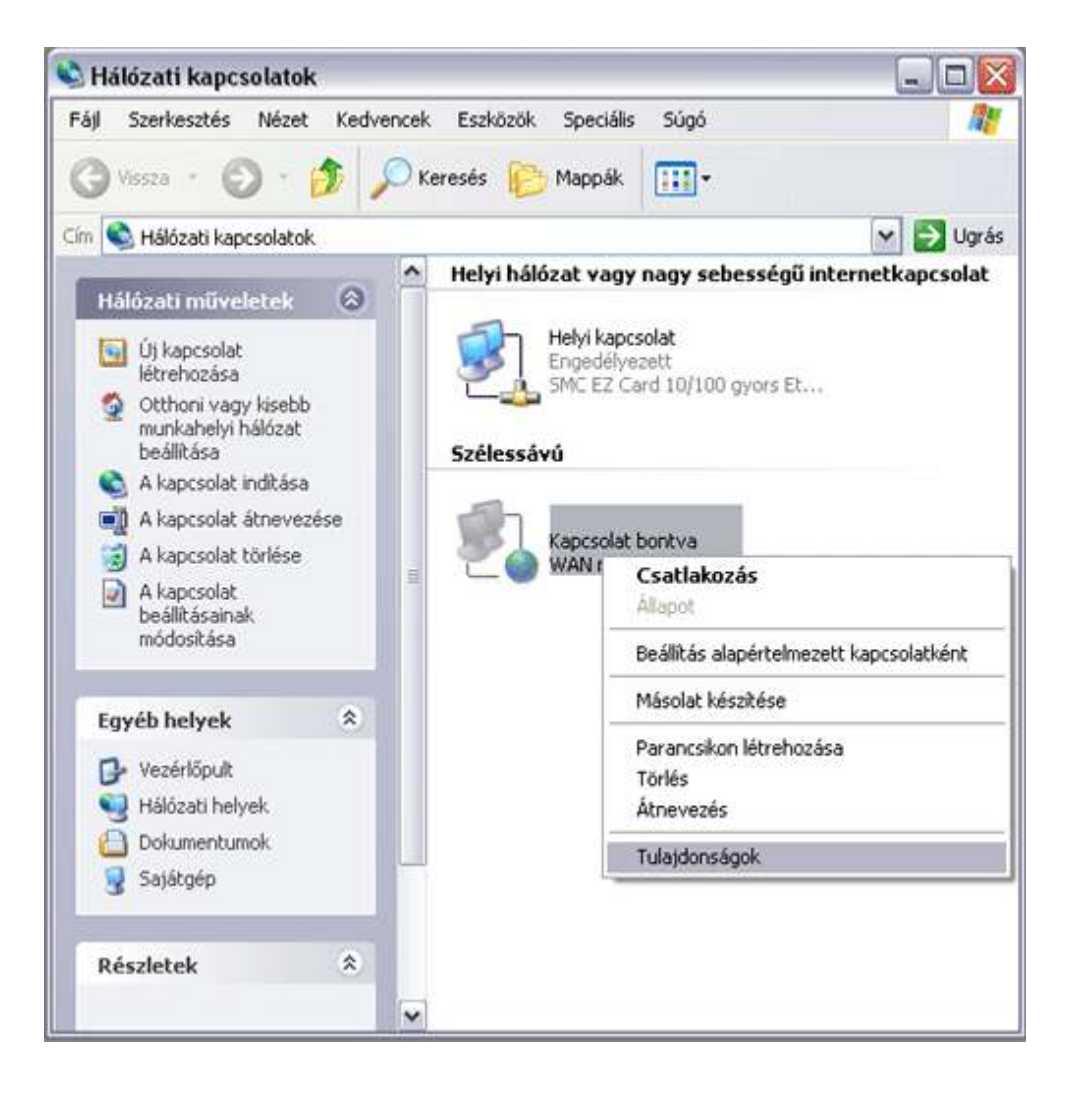

Elsőként az "Általános" lapfül fogadja majd, ahol az Internet Szolgáltató neve, tehát a kapcsolat neve adható meg.

| Italánaa          |                                         |
|-------------------|-----------------------------------------|
| litalarius        | Beallitasok Biztonsag Halozat Specialis |
| <u>S</u> zolgálta | tás neve:                               |
| Nordtele          | kom Távközlési Kft                      |
| L                 |                                         |
|                   |                                         |
|                   |                                         |
|                   |                                         |
|                   |                                         |
|                   |                                         |
|                   |                                         |
|                   |                                         |
|                   |                                         |
|                   |                                         |
|                   |                                         |
|                   |                                         |
|                   |                                         |
|                   |                                         |
|                   |                                         |
|                   |                                         |

A Beállítások lapfülön az újratárcsázások száma állítható, amit érdemes magasra emelni ugyanis a DSL-alapú kapcsolatok 3-4 másodperc alatt végeznek el egy csatlakozást.

| 61. 12                                           | Defilition           | D' C                | 11212               | 0                     |        |
|--------------------------------------------------|----------------------|---------------------|---------------------|-----------------------|--------|
| Italános Beallitasok Biztonság Hálózat Speciális |                      |                     |                     |                       |        |
| - Tárcsá                                         | izási beállításo     | ok —                | La hurda Norda I    |                       |        |
| Eo                                               | lyamatjelző me       | egjelenítése        | a kaposoli          | ódás alatt            |        |
| 💌 Né                                             | év, jelszó, tanú     | úsítvány stb.       | bekérése            | tárcsázás <u>e</u> lő | 5tt    |
|                                                  | <u>W</u> indows beje | lentkezési ta       | rtomány s:          | zerepeltetése         | ii.    |
| - Anne -                                         |                      |                     |                     |                       |        |
| Ujratár                                          | csázási beállíl      | tások –             |                     |                       | pinet. |
| Újratá                                           | rcsázási próba       | álkozá <u>s</u> ok: | kozá <u>s</u> ok: 3 |                       |        |
| Ismétlések közötti idő:                          |                      | l perc              |                     |                       |        |
| -                                                |                      |                     | G                   | Soba                  |        |
| Bonta                                            | s elotti uresjar     | ati ido:            | 19                  | ond                   |        |
| 1000                                             | atárosázás vo        | onalszakadá:        | s esetén            |                       |        |
|                                                  |                      |                     |                     |                       |        |
|                                                  |                      |                     |                     |                       |        |
|                                                  |                      |                     |                     |                       |        |
|                                                  |                      |                     |                     |                       |        |
|                                                  |                      |                     |                     |                       |        |
|                                                  |                      |                     |                     |                       |        |
|                                                  |                      |                     |                     |                       |        |
|                                                  |                      |                     |                     |                       |        |
|                                                  |                      |                     |                     |                       |        |

A "Biztonság" lapfül a következő alap beállításként használandó. Természetesen a szolgáltatótól kaphat más információt akkor úgy állítandó be, de Magyarországon az internet szolgáltatók inkább így használtatják.

| Bizton | iági lehetőségel<br>ikus (ajánlott be          | k<br>sállítások)            | mádia                                |                 |      |
|--------|------------------------------------------------|-----------------------------|--------------------------------------|-----------------|------|
| Т      | tkosítatlan jelsz                              | ó engedélya                 | ezése                                | 6               | ~    |
|        | A Windows be<br>(valamint a tart<br>használata | jelentkezési<br>omány, ha v | nevem és je<br>(an) a <u>u</u> tomat | lszavam<br>ikus |      |
| OSo    | Adattitkositas :<br>aciális (aquáni b          | szükséges (<br>eállítások)  | kapesolat be                         | intasa, ha ni   | nesj |
| A      | peállítások hasz<br>tonsági protoko            | nálatához is<br>Ilokat      | smernie kell a                       | Beallításo      | ok   |
|        |                                                |                             |                                      |                 |      |
|        |                                                |                             |                                      |                 |      |
|        |                                                |                             |                                      |                 |      |

A "Hálózat" lapfül egy fontos lapfül még, mely a következőképpen kell, hogy kinézzen.

| 🔌 - tulajdonságok 🛛 🔹 💽 🔀                                                                                                    |
|----------------------------------------------------------------------------------------------------|
| Általános Beállítások Biztonság Hálózat Speciális                                                                                   |
| A létrehozni kívánt <u>s</u> zélessávú kapcsolat típusa.                                                                            |
| Etherneten keresztüli PPP (PPPoE)                                                                                                   |
| <u>B</u> eállítások                                                                                                    |
| A kapcs <u>o</u> lat a következő elemeket használja:                                                                                |
| <ul> <li>✓ TCP/IP protokoll</li> <li>✓ ● QoS csomagütemező</li> <li>□ ● Fáil- és nyomtatómegosztás Microsoft Networkshöz</li> </ul> |
| ✓ ➡ Microsoft Networks ügyfél                                                                                                    |
| <u>I</u> elepítés <u>E</u> ltávolítás <u>Tu</u> lajdonságok                                                                         |
| Lefrás<br>Lehetővé teszi, hogy a számítógép erőforrásokat érjen el a<br>Microsoft Networksön.                                       |
|                                                                                                    |
| OK Mégse                                                                                                    |

A "TCP/IP protokoll" tulajdonságait érdemes megnézni itt.

| Az IP-beállításokat automatikusan is r<br>támogatja ezt a lehetőséget. Ha nem,<br>rendszergazdával a megfelelő IP-beáll | negkaphatja, ha a hálózat<br>lépjen kapcsolatba a<br>lításokért. |
|----------------------------------------------------------------------------------------------------|------------------------------------------------------------------|
| IP-cím automatikus kérése                                                                                               |                                                                  |
| 🔿 A következő I <u>P</u> -cím használata:                                                                               |                                                                  |
| JP-cim:                                                                                                    |                                                                  |
| ⊙ <u>D</u> NS-kiszolgáló címének automa                                                                                 | atikus kérése<br>iek használata:                                 |
| Elsődleges DNS-kiszolgáló:                                                                                              |                                                                  |
| Másodlagos DNS-kiszolgáló:                                                                                              |                                                                  |
|                                                                                                    | <u>S</u> peciális                                                |

Az utolsó lapfül amiről még érdemes említést tenni a "Speciális" ahol a tűzfal kapcsolható be, illetve konfigurálható.

| alarius II D     | a állútása k  | Distonatio         | LI Alda at         | Speciális          |
|------------------|---------------|--------------------|--------------------|--------------------|
|                  | Calificasor   | Diztorisay         | Haluzat            |                    |
| Internetka       | aposolat tüz  | zfala              |                    |                    |
|                  | m a számíh    | ódénet és a        | hálózatot          | korlátozom vadu    |
| letilto          | n a hozzáfe   | érést az inter     | netről             |                    |
| Tauábbi          | informániák   |                    | and the field also | .41                |
| TUVADDI          | monnacior     | az <u>internet</u> | es luzialaki       | 10).               |
| Internetka       | aposolat me   | egosztása —        |                    |                    |
| Mege             | ngedem a ł    | nálózat más        | felhasználó        | óinak, hogy ennek  |
| a szái           | nítógépnek    | az internetk       | kapcsolatá         | t használják       |
|                  |               |                    |                    |                    |
| 🔄 <u>T</u> elefo | onos kapos    | olat látrehoz      | ása, ha a s        | aját hálózaton egy |
| számi            | tógép megj    | próbálja elén      | ni az intern       | etet               |
| Mege             | ngedem a ł    | nálózat más        | felhasználó        | óinak, hogy a      |
| mego             | sztott intern | etkaposolati       | ot beállítsá       | k vagy letiltsák   |
| THURSDAY         | információk   | az <u>internet</u> | caposolat r        | negosztásáról.     |
| TOVADDI          |               |                    |                    |                    |
| TOVADDI          |               |                    |                    |                    |
| TOVADDI          |               |                    |                    |                    |
| a nem tuc        | 'ja konfigur  | álni a beállít     | ásokat,            | [array array       |